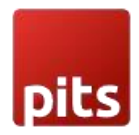

# Additional Fee/Contribution Extension

# 1.0 Installation Requirements

- PHP 7.1 or later.
- Magento 2.3.x or later.
- No Third-Party plugins are required. This extension is self-sustaining.

## 1.1 Installation Steps

To install the Additional Fee/Contribution module, follow the steps below.

- 1) Download the module.
- 2) Access your web server directories and unzip and upload the content of the zip file to app/code/Pits/AdditionalFee directory.
- 3) Run the below commands on terminal
  - php bin/magento setup:di:compile
  - php bin/magento setup:upgrade
  - php bin/magento setup:static-content:deploy -f
  - php bin/magento cache:clean

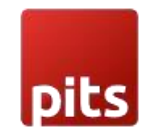

# 2.0 Admin Configuration

Login to the Admin panel and choose

Stores -> Configuration -> Pits Configuration -> Additional Fee/ Contribution

| dditional Fee/Contribution Settings                 |                                                       |                                 |          |
|-----------------------------------------------------|-------------------------------------------------------|---------------------------------|----------|
| Enable Additional Fee/Contribution<br>[store view]  | Yes                                                   |                                 | •        |
| Show Predefined Amount<br>[store view]              | Yes                                                   |                                 | •        |
| Predefined Amount<br>[store view]                   | Label                                                 | Amount                          | Action   |
|                                                     | Contribution towards green initiative                 | 10                              | <b>*</b> |
|                                                     | Contribution towards green initiative                 | 20                              | Î        |
|                                                     | Contribution towards green initiative                 | 30                              | Ŵ        |
|                                                     | Contribution towards green initiative                 | 40                              | Î        |
|                                                     | Add                                                   |                                 |          |
| Enable Custom Amount<br>[store view]                | Yes                                                   |                                 | •        |
| Custom Fee Label<br>[store view]                    | Custom Contribution                                   |                                 |          |
| Additional Fee/Contribution Label<br>[store view]   | Additional Fee/Contribution                           |                                 |          |
| ax Calculation                                      |                                                       |                                 |          |
| Tax Class<br>[store view]                           | Taxable Goods                                         |                                 | •        |
| Additional Fee/Contribution<br>[store view]         | Excluding Tax                                         |                                 | •        |
|                                                     | This sets whether additional fee/contribution entered | from Magento Admin include tax. |          |
| Display Additional Fee/Contribution<br>[store view] | Excluding Tax                                         |                                 | *        |

Figure 1 - Admin panel configuration for Additional Fee/Contribution

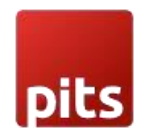

## 2.1 Additional Fee/Contribution Settings

- Enable Additional Fee/Contribution: Enable/Disable the Additional Fee/Contribution module.
- Show Predefined Amount: Enable/Disable the predefined amount.
- Predefined Amount: It contains the fee label and fee amount.
- Enable Custom Amount: Enable/Disable the custom amount field.
- Custom Fee Label: Label for custom fee field in checkout.
- Additional Fee/Contribution Label: Label for Additional Fee/Contribution section in checkout.

## 2.2 Tax Calculation

- **Tax Class**: Select the tax class for additional fee/contribution. It will be enabled only when the shipping address is having a tax rate.
- Additional Fee/Contribution: This sets whether the additional fee/contribution entered in admin form is including or excluding tax.
- **Display Tax for Additional Fee/Contribution**: Display additional fee/contribution tax in the checkout order summary.

## 3.0 How It Works in Frontend

On the checkout page, there is an Additional Fee/Contribution field (Figure-2). It can be a "Contribution", "Tip", "Gift-Wrapping" fee or so on, which can be managed from Magento Admin based on the requirement. Customers can choose additional fee / contribution and add it to their order total during checkout.

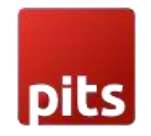

# 3.1 Checkout Page

| Payment Method                                                                                                  | Order Summary                                                                     |                                               |
|----------------------------------------------------------------------------------------------------|-----------------------------------------------------------------------------------|-----------------------------------------------|
| Check / Money order  My billing and shipping address are the same firstname lastname street City, Florida 12345 | Cart Subtotal<br>Shipping<br>Flat Rate - Fixed<br>Tax<br>Order Total              | \$45.00<br>\$5.00<br>\$4.50<br><b>\$54.50</b> |
| United States<br>987654321<br>Place Order                                                                       | 1 Item in Cart<br>Ship To:                                                        | , v<br>J                                      |
| Additional Fee/Contribution 🗸                                                                                   | firstname lastname<br>street<br>City, Florida 12345<br>United States<br>987654321 |                                               |

Figure 2 – Additional Fee/Contribution option in Checkout Page.

Expand the Additional Fee/Contribution dropdown to view the Fee Amount:

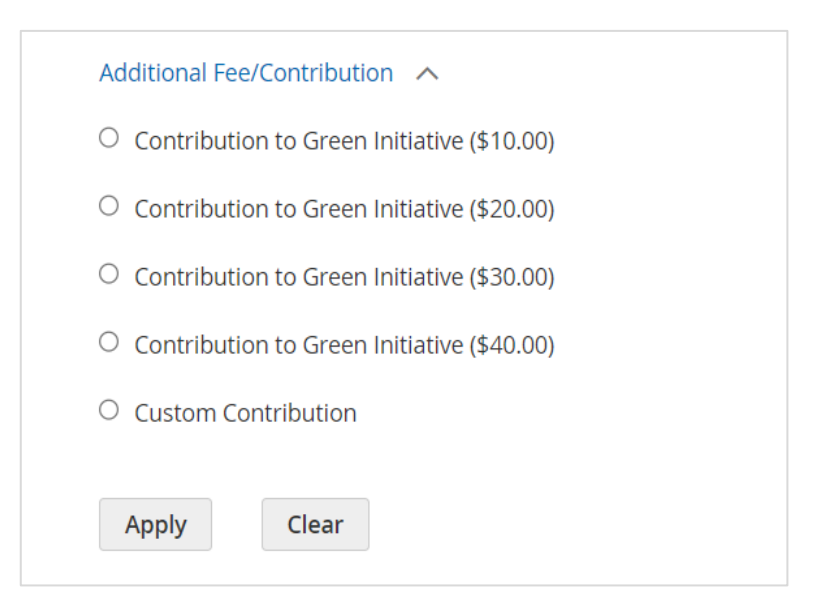

Figure 3 – Additional Fee/Contribution with Fee label and Amount.

The module supports multi-website, multi-store, multi-lingual and multi-currency.

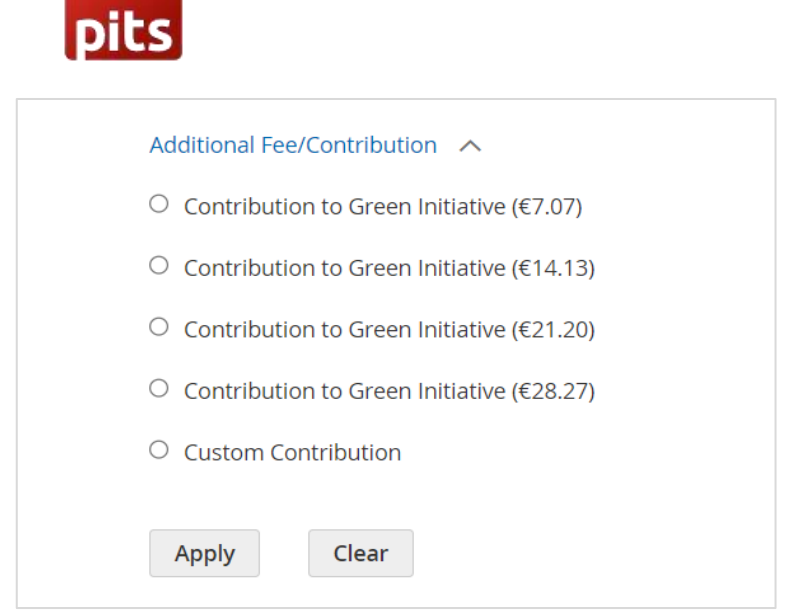

Figure 4 – Additional Fee/Contribution while change to euro currency.

It is also possible to just display the amount without any label.

| Tips to delivery partner 🔨 |
|----------------------------|
| ○ \$5.00                   |
| ○ \$10.00                  |
| ○ \$15.00                  |
| ○ \$20.00                  |
| O Custom Tips              |
| Apply Clear                |

Figure 5 – The amount option without fee label.

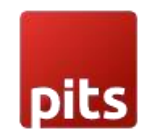

#### 3.1.1 Additional Fee/Contribution

• The additional fee/contribution amount which the customer selects or entered will be added to the order total and the details of additional fee/contribution amount will be displayed in the order summary.

| ayment Method                                                      | Order Summary                                                    |                       |
|--------------------------------------------------------------------|------------------------------------------------------------------|-----------------------|
| eck / Money order                                                  | Cart Subtotal                                                    | \$45.00               |
| My billing and shipping address are the same<br>firstname lastname | Additional Fee/Contribution<br>Contribution towards green initia | \$30.00<br>ative      |
| street                                                             | Shipping<br>Flat Rate - Fixed                                    | \$5.00                |
| United States                                                      | Тах                                                              | \$4.50                |
| 987654321                                                          | Order Total                                                      | \$84.50               |
| Pla                                                                | 1 Item in Cart                                                   | ~                     |
| Additional Fee/Contribution 🗸                                      | Ship To:                                                         | <i>B</i> <sup>2</sup> |
| Apply Discount Code 🗸                                              | firstname lastname                                               |                       |
|                                                                    | City, Florida 12345                                              |                       |
|                                                                    | United States                                                    |                       |
|                                                                    | 987654321                                                        |                       |

Figure 6 - Additional Fee/Contribution in order summary.

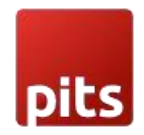

#### 3.1.2 Additional Fee/Contribution excluding tax

- This sets that the Additional Fee/Contribution amount entered in Admin is Excluding Tax.
- In Excluding Tax setting, the tax will be calculated for the Fee amount selected or entered by the customer in checkout, which means that the total fee amount will be Fee + Tax.
- The tax is calculated based on the tax rate and tax rule provided for the shipping address.
- The Calculated tax will be displayed as Additional Fee/Contribution Tax in checkout order summary.

| Tax Class<br>[store view]                           | Taxable Goods                                                                                            | •              |
|-----------------------------------------------------|----------------------------------------------------------------------------------------------------|----------------|
| Additional Fee/Contribution<br>[store view]         | Excluding Tax<br>This sets whether additional fee/contribution entered from Magento Admin includ<br>tax. | <b>▼</b><br>de |
| Display Additional Fee/Contribution<br>[store view] | Excluding Tax                                                                                            | •              |

Figure 7 – Additional Fee/Contribution admin panel configuration with Excluding Tax.

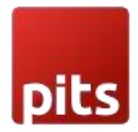

#### 3.1.2.1 Display Additional Fee/Contribution (Excluding Tax)

To display Additional Fee/Contribution in checkout without tax select the configuration in admin panel as below. (Figure - 8)

| Tax Class<br>[store view]                   | Taxable Goods                                                                         | •  |
|---------------------------------------------|---------------------------------------------------------------------------------------|----|
| Additional Fee/Contribution<br>[store view] | Excluding Tax                                                                         | •  |
|                                             | This sets whether additional fee/contribution entered from Magento Admin include tax. | de |
| Display Additional Fee/Contribution         | Excluding Tax                                                                         | •  |

Figure 8 – Display Additional Fee/Contribution with Excluding Tax Configuration in Admin Panel.

When the *display additional fee/contribution* set as *excluding tax*, the tax amount will not be included with the fee amount and it will display as below. (Figure - 9)

| Payment Method                               | Order Summary                                                        |         |
|----------------------------------------------|----------------------------------------------------------------------|---------|
|                                              | Cart Subtotal                                                        | \$45.00 |
| Check / Money order                          | Additional Fee/Contribution Tax                                      | \$3.00  |
| Wy billing and shipping address are the same | Additional Fee/Contribution<br>Contribution towards green initiative | \$30.00 |
| Street                                       | Shipping<br>Flat Rate - Fixed                                        | \$5.00  |
| Lity, Colorado 12345                         | Tax                                                                  | \$4.50  |
| 987656432                                    | Order Total                                                          | \$87.50 |
| Place Order                                  | 1 Item in Cart                                                       | ~       |
| Additional Fee/Contribution 🗸                | Ship To:                                                             | ð       |

Figure 9 - Display Additional Fee/Contribution with Excluding Tax in Order Summary.

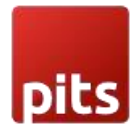

### 3.1.2.2 Display Tax for Additional Fee/Contribution (Including Tax)

To display Additional Fee/Contribution in checkout with tax select the configuration in admin panel as below. (Figure - 10)

| Tax Class<br>[store view]                           | Taxable Goods                                                                                        | , |
|-----------------------------------------------------|----------------------------------------------------------------------------------------------------|---|
| Additional Fee/Contribution<br>[store view]         | Excluding Tax  This sets whether additional fee/contribution entered from Magento Admin include tax. | • |
| Display Additional Fee/Contribution<br>[store view] | Including Tax •                                                                                      | , |

Figure 10 - Display Additional Fee/Contribution with Including Tax Configuration in Admin Panel.

When the *display additional fee/contribution* set as *Including tax*, the tax amount is also included with the fee amount and it will display as below. (Figure - 11)

| Payment Method                               | 0             | order Summary                                                      |         |
|----------------------------------------------|---------------|--------------------------------------------------------------------|---------|
| 5                                            | Ca            | rt Subtotal                                                        | \$45.00 |
| Check / Money order                          | Ad            | ditional Fee/Contribution Tax                                      | \$3.00  |
| My billing and shipping address are the same | Ad<br>Co      | lditional Fee/Contribution<br>Intribution towards green initiative | \$33.00 |
| firstname lastname                           | Ch            | laning                                                             | ¢5.00   |
| Street                                       | Fla           | ipping<br>at Rate - Fixed                                          | \$5.0U  |
| City, Colorado 12345                         | Tax           |                                                                    | ¢4.50   |
| United States                                | la            | X                                                                  | \$4.50  |
| 987656432                                    | Or            | rder Total                                                         | \$87.50 |
|                                              | Place Order 1 | ltem in Cart                                                       | ~       |
| Additional Fee/Contribution                  | SI            | hip To:                                                            | da.     |
|                                              |               |                                                                    |         |
| Apply Discount Code                          | firs          | stname lastname                                                    |         |
| Apply biscourie code 🔹                       | Str           | reet                                                               |         |

Figure 11 - Display Additional Fee/Contribution with Including Tax in Order Summary.

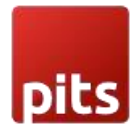

#### 3.1.2.3 Display Tax for Additional Fee/Contribution (Including and Excluding Tax)

To display Additional Fee/Contribution in checkout with and without tax select the configuration in admin panel as below. (Figure - 12)

| Tax Class<br>[store view]                           | Taxable Goods                                                                                            | •       |
|-----------------------------------------------------|----------------------------------------------------------------------------------------------------|---------|
| Additional Fee/Contribution<br>[store view]         | Excluding Tax<br>This sets whether additional fee/contribution entered from Magento Admin includ<br>tax. | ▼<br>de |
| Display Additional Fee/Contribution<br>[store view] | Including and Excluding Tax                                                                              | •       |

Figure 12 - Display Additional Fee/Contribution with Including and Excluding Tax Configuration in Admin Panel.

When the *display additional fee/contribution* set as *Including and Excluding tax*, the fee amount with including tax and excluding tax will be displayed separately as below. (Figure - 13)

| Payment Method                                                        | Order Sun                               | nmary                                                |
|-----------------------------------------------------------------------|-----------------------------------------|------------------------------------------------------|
| 5                                                                     | Cart Subtotal                           | \$45.00                                              |
| heck / Money order                                                    | Additional Fee/Co                       | tribution Tax \$3.00                                 |
| My billing and shipping address are the same<br>furtherms. Instrument | Additional Fee/Cor<br>Contribution towa | ntribution Excl. Tax \$30.00<br>rds green initiative |
| Street                                                                | Additional Fee/Con<br>Contribution towa | ntribution Incl. Tax \$33.00<br>rds green initiative |
| City, Colorado 12345<br>United States                                 | Shipping<br>Flat Rate - Fixed           | \$5.00                                               |
| 987656432                                                             | Tax                                     | \$4.50                                               |
|                                                                       | Place Order Order Total                 | \$87.50                                              |
|                                                                       | 1 Item in Cart                          | ~                                                    |
| Additional Fee/Contribution 🗸                                         |                                         |                                                      |
| Apply Discount Code                                                   | Ship To:                                | Ø                                                    |
|                                                                       | firstname lastnam<br>Street             | e                                                    |

Figure 13 - Display Additional Fee/Contribution with Including and Excluding Tax in Order Summary.

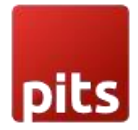

## 3.1.3 Additional Fee/Contribution with Including Tax

- This sets that the Additional Fee/Contribution amount entered in Admin is Including Tax.
- In Including Tax setting, the tax will not be calculated again for the Fee amount selected or entered by the customer in checkout, as it already includes the tax.
- The tax is calculated based on the tax rate and tax rule provided for the shipping address.
- The Calculated tax will be displayed as Additional Fee/Contribution Tax in checkout order summary

| Tax Class<br>[store view]                   | Taxable Goods                                                                         |
|---------------------------------------------|---------------------------------------------------------------------------------------|
| Additional Fee/Contribution<br>[store view] | Including Tax                                                                         |
|                                             | This sets whether additional fee/contribution entered from Magento Admin include tax. |
|                                             |                                                                                       |

Figure 14 – Additional Fee/Contribution admin panel configuration with Including Tax.

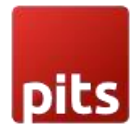

#### 3.1.3.1 Display Tax for Additional Fee/Contribution (Excluding Tax)

To display Additional Fee/Contribution in checkout without tax select the configuration in admin panel as below. (Figure - 15)

| Tax Class<br>[store view]                           | Taxable Goods                                                                                       | • |
|-----------------------------------------------------|----------------------------------------------------------------------------------------------------|---|
| Additional Fee/Contribution<br>[store view]         | Including Tax This sets whether additional fee/contribution entered from Magento Admin include tax. | • |
| Display Additional Fee/Contribution<br>[store view] | Excluding Tax                                                                                       | • |

Figure 15 - Display Additional Fee/Contribution with Excluding Tax Configuration in Admin Panel.

When the *display additional fee/contribution* set as *excluding tax*, the tax amount will not include with the fee amount and it will display as below. (Figure - 16)

| pits                                         |             |                                                                      |                       |
|----------------------------------------------|-------------|----------------------------------------------------------------------|-----------------------|
| Payment Method                               |             | Order Summary                                                        |                       |
|                                              |             | Cart Subtotal                                                        | \$45.00               |
| Check / Money order                          |             | Additional Fee/Contribution Tax                                      | \$3.00                |
| My billing and shipping address are the same |             | Additional Fee/Contribution<br>Contribution towards green initiative | \$27.00               |
| Street                                       |             | Shipping<br>Flat Rate - Fixed                                        | \$5.00                |
| City, Colorado 12345<br>United States        |             | Тах                                                                  | \$4.50                |
| 987656432                                    |             | Order Total                                                          | \$84.50               |
|                                              | Place Order | 1 Item in Cart                                                       | ~                     |
| Additional Fee/Contribution 🗸                |             | Ship To:                                                             | <i>B</i> <sup>1</sup> |
| Apply Discount Code 🗸                        |             | firstname lastname<br>Street                                         |                       |
|                                              |             | City, Colorado 12345                                                 |                       |

Figure 16 - Display Additional Fee/Contribution with Excluding Tax in Order Summary.

#### 3.1.3.2 Display Tax for Additional Fee/Contribution (Including Tax):

To display Additional Fee/Contribution in checkout with tax select the configuration in admin panel as below. (Figure - 17).

| Tax Class<br>[store view]                   | Taxable Goods                                                                      | •   |
|---------------------------------------------|------------------------------------------------------------------------------------|-----|
| Additional Fee/Contribution<br>[store view] | Including Tax                                                                      | •   |
|                                             | This sets whether additional fee/contribution entered from Magento Admin inclutax. | ıde |
| Display Additional Fac/Contribution         |                                                                                    |     |

Figure 17 - Display Additional Fee/Contribution with Including Tax Configuration in Admin Panel.

When the *display additional fee/contribution* set as *Including tax*, the tax amount is also included with the fee amount and it will display as below. (Figure - 18)

| pits                                                              |             |                                                                                 |                                                                                                    |
|-------------------------------------------------------------------|-------------|---------------------------------------------------------------------------------|----------------------------------------------------------------------------------------------------|
| Payment Method                                                    |             | Order Summary                                                                   |                                                                                                    |
| Check / Money order  My billing and shipping address are the same |             | Cart Subtotal<br>Additional Fee/Contribution Tax<br>Additional Fee/Contribution | \$45.00<br>\$3.00<br>\$30.00                                                                                                    |
| firstname lastname<br>Street<br>City, Colorado 12345              |             | Contribution towards green initiative<br>Shipping<br>Flat Rate - Fixed          | \$5.00                                                                                                    |
| United States<br>987656432                                        |             | Order Total                                                                     | \$84.50                                                                                                    |
|                                                                   | Place Order | 1 Item in Cart                                                                  | ~                                                                                                    |
| Additional Fee/Contribution 🗸                                     |             | Ship To:                                                                        | 1 and 1 and |
| Apply Discount Code 🗸                                             |             | firstname lastname<br>Street<br>City, Colorado 12345                            |                                                                                                    |

Figure 18 - Display Additional Fee/Contribution with Including Tax in Order Summary.

#### 3.1.3.3 Display Tax for Additional Fee/Contribution (Including and Excluding Tax)

To display Additional Fee/Contribution in checkout with and without tax select the configuration in admin panel as below. (Figure - 19)

| Tax Class<br>[store view]                   | Taxable Goods                                                                      | •  |
|---------------------------------------------|------------------------------------------------------------------------------------|----|
| Additional Fee/Contribution<br>[store view] | Including Tax                                                                      | •  |
|                                             | This sets whether additional fee/contribution entered from Magento Admin inclutax. | de |
|                                             |                                                                                    |    |

Figure 19 - Display Additional Fee/Contribution with Including and Excluding Tax Configuration in Admin Panel.

When the *display additional fee/contribution* set as *Including and Excluding tax*, the fee amount with including tax and excluding tax will be displayed separately as below. (Figure - 20)

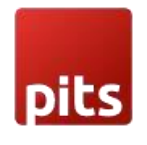

| Payment Method                               | Order Summary                                                                          |
|----------------------------------------------|----------------------------------------------------------------------------------------|
| 5                                            | Cart Subtotal \$45.00                                                                  |
| Check / Money order                          | Additional Fee/Contribution Tax \$3.00                                                 |
| My billing and shipping address are the same | Additional Fee/Contribution Excl. Tax \$27.00<br>Contribution towards green initiative |
| firstname lastname<br>Street                 | Additional Fee/Contribution Incl. Tax \$30.00<br>Contribution towards green initiative |
| City, Colorado 12345<br>United States        | Shipping \$5.00<br>Flat Rate - Fixed                                                   |
| 987656432                                    | Tax \$4.50                                                                             |
| Place Ord                                    | ler Order Total \$84.50                                                                |
|                                              | 1 Item in Cart 🗸 🗸                                                                     |
| Additional Fee/Contribution 🗸                |                                                                                        |
| Apply Discount Code 🗸 🗸                      | Ship To:                                                                               |
|                                              | firstname lastname                                                                     |
|                                              | Street<br>City, Colorado 12345                                                         |

Figure 20 - Display Additional Fee/Contribution with Including and Excluding Tax in Order Summary.

## 3.2 Order Success

On successful order, the order e-mail contains the details of Additional Fee/Contribution and if tax is enabled for the additional fee, then it will get reflected in order e-mail as additional fee tax.

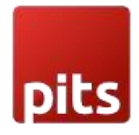

| Your Order #000000205                                                                  |                                                                                        |               |         |
|----------------------------------------------------------------------------------------|----------------------------------------------------------------------------------------|---------------|---------|
| Placed on Jul 10, 2023, 11:54:04 PM                                                    |                                                                                        |               |         |
| Billing Info                                                                           | Shipping Info                                                                          |               |         |
| firstname lastname<br>Street<br>City, Colorado, 12345<br>United States<br>T: 987656432 | firstname lastname<br>Street<br>City, Colorado, 12345<br>United States<br>T: 987656432 |               |         |
| Payment Method                                                                         | Shipping Method                                                                        |               |         |
| Check / Money order                                                                    | Flat Rate - Fixed                                                                      |               |         |
| Items                                                                                  |                                                                                        | Qty           | Price   |
| Wayfarer Messenger Bag<br>SKU: 24-MB05                                                 |                                                                                        | 1             | \$45.00 |
|                                                                                        |                                                                                        | Subtotal      | \$45.00 |
|                                                                                        | Shipping                                                                               | & Handling    | \$5.00  |
|                                                                                        |                                                                                        | Тах           | \$4.50  |
| Additional Fee/Contribution                                                            | - Contribution towards gree                                                            | en initiative | \$30.00 |
|                                                                                        | Additional Fee/Contr                                                                   | ibution Tax   | \$3.00  |
|                                                                                        | G                                                                                      | rand Total    | \$87.50 |

Figure 21 - Order Success Mail with Additional Fee/Contribution details.

## 4.0 Admin Panel

In the admin panel, go to Sales -> Orders

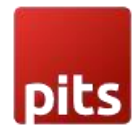

| #00000205 |                                                                                                    | ← Back | Cancel | Send En | nail                                                                                     | Hold                                                                                         | Invoice                                  | Ship          | Reorder     | Edit                                                                             |
|-----------|----------------------------------------------------------------------------------------------------|--------|--------|---------|------------------------------------------------------------------------------------------|----------------------------------------------------------------------------------------------|------------------------------------------|---------------|-------------|----------------------------------------------------------------------------------|
|           | Order Total Notes for this Order Status Pending  Comment Output Usible on Storefront Submit Comment |        |        | Æ       | Order<br>Subto<br>Shipp<br>Additi<br>Initiat<br>Additi<br>Tax<br>Granu<br>Total<br>Total | r Totals<br>tal<br>ing & Handli<br>onal Fee/Col<br>ive<br>d Total<br>Paid<br>Refunded<br>Due | ng<br>ntribution - Con<br>ntribution Tax | tribution tow | vards green | \$45.00<br>\$5.00<br>\$30.00<br>\$3.00<br>\$4.50<br>\$87.50<br>\$0.00<br>\$87.50 |

Figure 22 - Sales Order View with Additional Fee/Contribution.

#### Sales -> Invoice

|                          | New Invoice      |                                                                     | ← Back | Reset   |
|--------------------------|------------------|---------------------------------------------------------------------|--------|---------|
| DASHBOARD<br>\$<br>SALES | Order Total      |                                                                     |        |         |
| ŵ                        | Invoice History  | Invoice Totals                                                      |        |         |
| CATALOG                  | Invoice Comments | Subtotal                                                            |        | \$45.00 |
| CUSTOMERS                | 3                | Shipping & Handling                                                 |        | \$5.00  |
|                          |                  | Тах                                                                 |        | \$4.50  |
| MARKETING                |                  | Additional Fee/Contribution - Contribution towards green initiative |        | \$30.00 |
| CONTENT                  |                  | Additional Fee/Contribution Tax                                     |        | \$3.00  |
| ıl.                      |                  | Grand Total                                                         |        | \$87.50 |
| REPORTS                  |                  | Append Comments                                                     |        |         |
| STORES                   |                  | Email Copy of Invoice                                               |        |         |
| SYSTEM                   |                  |                                                                     | Submit | Invoice |

Figure 23 - Order in invoice with Additional Fee/Contribution amount.

Sales -> Credit Memo

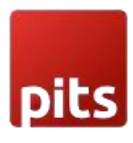

|            | New Memo             |      |                                                                  | ← Back   | Reset    |
|------------|----------------------|------|------------------------------------------------------------------|----------|----------|
| DASHBOARD  | Credit Memo Comments | Refu | ind Totals                                                       |          |          |
| \$         | Comment lext         | Subt | total                                                            |          | \$45.00  |
| SALES      |                      | Refu | and Shipping                                                     |          | 5.00     |
| CATALOG    |                      | Adju | ustment Refund                                                   |          | 0.00     |
|            |                      | Δdiu | istment Fee                                                      |          | 0.00     |
| COSTOWIERS |                      | Auju | Succee                                                           |          | 0.00     |
| MARKETING  |                      | Тах  |                                                                  |          | \$4.50   |
|            |                      | Addi | itional Fee/Contribution - Contribution towards green initiative |          | \$30.00  |
| CONTENT    |                      | Addi | itional Fee/Contribution Tax                                     |          | \$3.00   |
| ıl.        |                      | Gran | nd Total                                                         |          | \$87.50  |
| REPORTS    |                      |      |                                                                  | Updat    | e Totals |
| STORES     |                      | Ap   | ppend Comments                                                   |          |          |
| \$         |                      | Er   | mail Copy of Credit Memo                                         |          |          |
| SYSTEM     |                      |      |                                                                  |          |          |
|            |                      |      |                                                                  | Refund C | Iffline  |

Figure 24 - Order in Credit memo with Additional Fee/Contribution amount.

Invoice and Credit Memo e-mail will also have the Additional fee / Contribution Amount and Tax for Additional fee / Contribution. If Tax is disabled then Tax will not be displayed for Additional Fee / Contribution.

## 5.0 Support

If you have questions, use our contact form at webshopextension.com or email at

info@webshopextension.com